# Szülői regisztráció

A regisztrációhoz szükséges kódot az ügyintéző adja meg, ha több gyerekhez (testvérekhez) ugyanaz a kód tartozik, akkor a MultiSchool4-ben mindegyik gyermeket látni fogja a szülő egy felhasználói név alatt.

Használható böngészők: Google Chrome, FireFox Weboldal címe: eszgsz.multischool.hu

## 1. A kezdő oldalon a "Regisztráció" linkre kell kattintani

| multischool4 |                           |  |  |  |  |  |  |  |  |
|--------------|---------------------------|--|--|--|--|--|--|--|--|
| •            | Felhasználónév            |  |  |  |  |  |  |  |  |
| 6            | Jelszó                    |  |  |  |  |  |  |  |  |
|              | Belépés                   |  |  |  |  |  |  |  |  |
|              | Elfelejtette a jelszavát? |  |  |  |  |  |  |  |  |
|              | >> Regisztráció <<        |  |  |  |  |  |  |  |  |
|              |                           |  |  |  |  |  |  |  |  |

## Űrlap kitöltése

## Kód: az ügyintézőtől kapott kód

| Kód            | 2        | KL8G65T8US65                                                |
|----------------|----------|-------------------------------------------------------------|
| Teljes név     | e<br>dib | Próba László                                                |
| Felhasználónév |          | probalaszlo                                                 |
| Jelszó         |          |                                                             |
|                | legalább | 8 karakter, 1 szám, 1 kisbetű, 1 nagybetű, 1 egyéb karakter |
| Jelszó ismét   | 6        |                                                             |
| Email          |          | proba.laszlo@gmail.lcom                                     |
|                | Regis    | sztrálás                                                    |

Kattintás a Regisztrálás gombra.

### **3.** Űrlap mentése után megjelenik az alábbi üzenet.

| Regisztráció                                                                                                    | 2020. 10. 14. 15:32:02 |
|----------------------------------------------------------------------------------------------------|------------------------|
| A regisztráció befejezéséhez kérjük, ellenőrizze e-maill fiókját és kattintson a regisztrációs levélben levő linkre | !                      |
|                                                                                                    |                        |

A rendszer küld egy e-mailt: Étkeztetési Szolgáltató - MultiSchool - Regisztráció Az e-mailben levő "kattintson ide" linkre kell kattintani, ekkor a felhasználó visszajut a rendszerbe.

### **4.** A következő üzenet jelenik meg:

| Regisztráció                                       | 2020. 10. 14. 15:37:55 |
|----------------------------------------------------|------------------------|
| Ön sikeresen regisztrált a MultiSchool rendszerbe. |                        |
| A megadott kódhoz rendelt gyermek:                 |                        |
| A továbblépéshez kattintson ide.                   |                        |

## Kattintson az "ide" linkre.

Ismét megjelenik a belépés oldal.
Lépjen be a megadott felhasználónévvel és jelszóval.

#### Ha elfelejti a jelszavát:

A belépés oldalon az "Elfelejtette a jelszavát?" linkre kell kattintani. Meg kell adnia azt az e-mail címet, amivel regisztrált. Kap egy e-mailt, az abban levő linkre kell kattintania, majd megadnia az új jelszót.

| multischool4 |                                                 |   |  |  |  |  |  |  |
|--------------|-------------------------------------------------|---|--|--|--|--|--|--|
| -            | Felhasználónév                                  |   |  |  |  |  |  |  |
| 6            | Jelszó<br>Belépés                               | 0 |  |  |  |  |  |  |
|              | Elfelejtette a jelszavát?<br>>> Regisztráció << |   |  |  |  |  |  |  |
|              |                                                 |   |  |  |  |  |  |  |

További információk a program használatáról: Egyéb > Súgó menüben.

# Étkezés megrendelése, lemondása

A felső menüsorból választva először mindig az 1. számú panel jelenik meg, itt az étkező nevére kattintva töltődik be a felület, ahol rögzíthető a megrendelés, lemondás. (étkező neve mögötti háttérszín megváltozik)

Az étkezések megrendelésére, lemondására vonatkozó határidők változatlanok, azaz az előző munkanap 9 óráig lehetséges a rendszerben történő rögzítése.

| 1.                              |                                                                                                    |
|---------------------------------|----------------------------------------------------------------------------------------------------|
| Befizetés Lemondás Menüválasztá | is Listák • Egyéb •                                                                                                    |
| E<br>C<br>H<br>S<br>A<br>B      | Befizetés<br>Sak a kozpont által beállított hónapra lehet befizetni, csak bankkártyával.<br>/álassz aki valamelyik gyermeket a paneljére kattinva - a képernyő alsó részén megjelenik egy táblázat.<br>/a rendelkezérse áll az étlap, akkor megjelennek az ebédek nevei is, ha nem, akkor "?" jelenik meg. Ha van A/B menü választási lehetőség, akkor két oszlopban láthatók az ebédek, melyek közül<br>izabadon választhat.<br>A naptárban jelőlje ki a kívánt napokat a cellára való kattintással. Végül kattintson a Tovább a fizetéshez gombra, illetve a Megrendelés mentése gombra (ha a fizetendő nulla).<br>36vebb információ az oldal használatáról a Súgóban olvasható.<br>1800 – 1800 – 1800 |

2.

#### lemondása

Válassza ki valamelyik gyermeket a paneljére kattinva, a képernyő alján megjelenik egy naptár a befizetett napokkal. A naptár fölötti hónapválasztóval válassza ki a kívánt hónapot. A naptárban jelölje ki a lemondandó napokat. Végül kattintson a Lemondás tárolás gombra.

Bővebb információ az oldal használatáról a Súgóban olvasható.

|    |            |       | Egysége | es Gyó | ógypedagógiai l | Mód | szert            | I      | BE 50% | 5       |          |
|----|------------|-------|---------|--------|-----------------|-----|------------------|--------|--------|---------|----------|
| Ŀ  | emondás me | entés | e       |        | _               |     |                  |        |        |         |          |
|    |            |       |         |        | <               | 20  | 020. december    | >      |        |         |          |
|    | hétfő      |       | kedd    |        | szerda          |     | csütörtök        | péntek | C C    | szombat | vasárnap |
| 49 |            |       | TEU     | 1      | TEU             | 2   | 3<br><b>TEU</b>  | TEU    | 4      | 5       | 6        |
|    |            |       |         |        |                 |     |                  |        |        |         |          |
| 50 | TEU        | 7     | TEU     | 8      | TEU             | 9   | 10<br><b>TEU</b> | TEU    | 11     | 12      | 13       |
|    |            |       |         |        |                 |     |                  |        |        |         |          |
| 51 | TEU        | 14    | TEU     | 15     | TEU             | 16  | 17<br><b>TEU</b> | TEU    | 18     | 19      | 20       |
|    |            |       |         |        |                 |     |                  |        |        |         |          |
| 52 |            | 21    |         | 22     |                 | 23  | 24               |        | 25     | 26      | 27       |
|    |            |       |         |        |                 |     |                  |        |        |         |          |
| 53 |            | 28    |         | 29     |                 | 30  | 31               |        |        |         |          |
| 55 |            |       |         |        |                 |     |                  |        |        |         |          |

| Összesítő                                              |                 |                                       |       |  |  |  |  |  |  |
|--------------------------------------------------------|-----------------|---------------------------------------|-------|--|--|--|--|--|--|
| Végösszeg                                              | g:              |                                       | -0,00 |  |  |  |  |  |  |
| Étkezés:                                               |                 |                                       | 0,00  |  |  |  |  |  |  |
| Étkezés                                                |                 | Gondozási díj                         |       |  |  |  |  |  |  |
| Már lemondott                                          | Már lemondott   |                                       |       |  |  |  |  |  |  |
| Étkezési típus:<br>Támogatás:<br>Nap:<br><b>Érték:</b> | Fogya<br>TBE 50 | tékos ><br>)%<br>2<br>• <b>610,88</b> | TEU   |  |  |  |  |  |  |
| Új lemondás                                            |                 |                                       |       |  |  |  |  |  |  |
| Étkezési típus:<br>Támogatás:<br>Nap:                  | > TEU           | )                                     |       |  |  |  |  |  |  |
| Teljes érték:                                          |                 | 0,00                                  |       |  |  |  |  |  |  |
| Támogatás érték:                                       |                 | 0,00                                  |       |  |  |  |  |  |  |
| Érték:                                                 |                 | -0,00                                 |       |  |  |  |  |  |  |